# شرح كيفية تفعيل السرفر على جهاز إكولينك Prime

قبل كل شـيء، يجب التأكد من أن الجهاز متصل بالأنترنت.

1) إضغط على زر **`Menu**` الخاص بريموت كنترول لدخول إلى الواجهة الرئيسية للجهاز

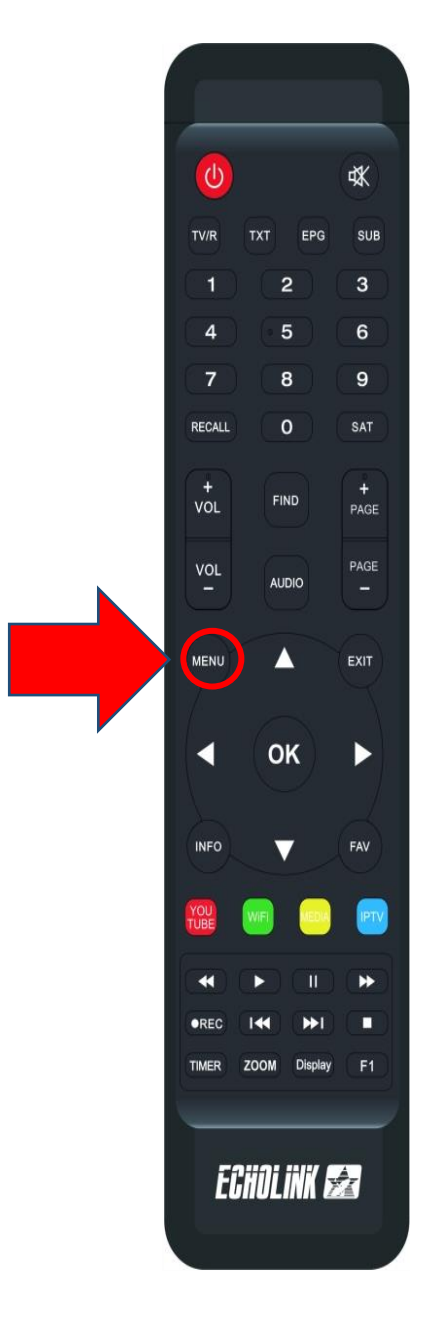

#### 2) إضغط على **'Server Setting'**

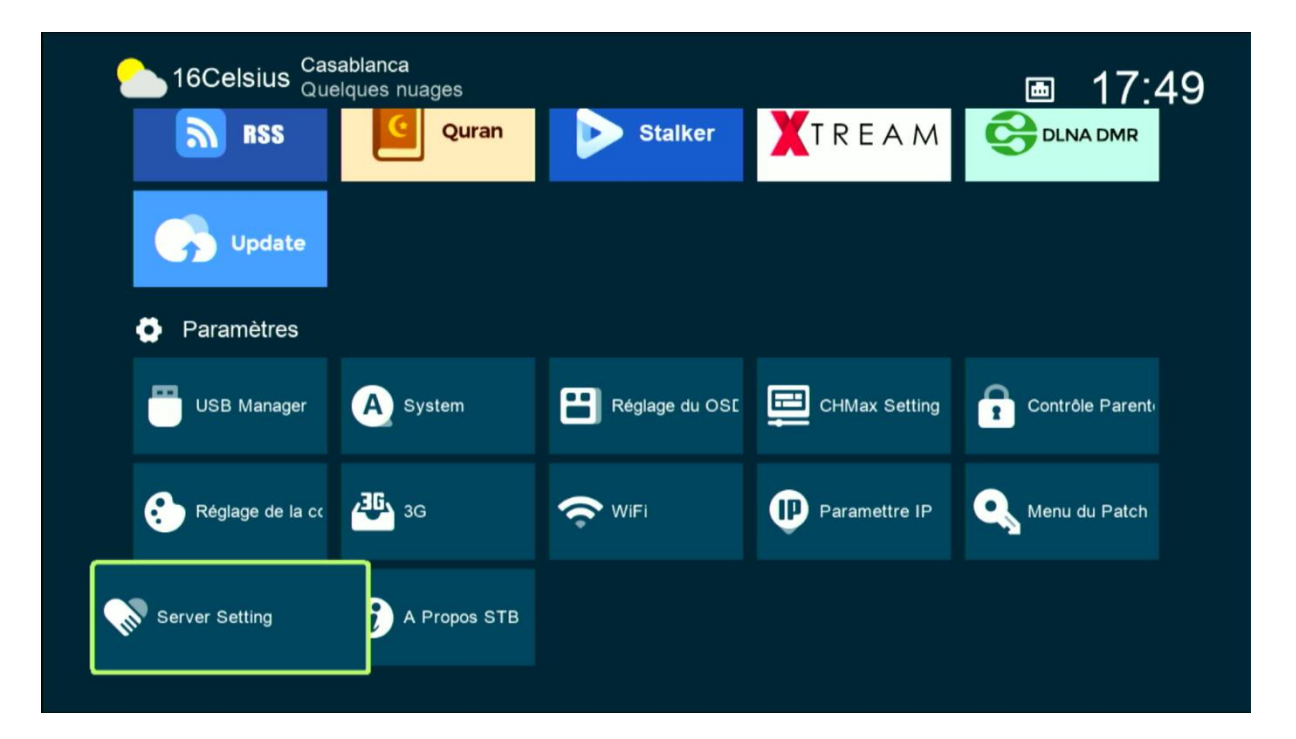

3) إدهب إلى أخر صفحة (الصفحة رقم 40) ، يمكنك التنقل من صفحة إلى أخرى بواسطة أزرار اليمين و اليسار بالريموت كنترول .

|    | Server Setting  |                 |               |              |                 |  |  |  |  |
|----|-----------------|-----------------|---------------|--------------|-----------------|--|--|--|--|
| 1  | P/URL           |                 | <             | 40 - ******  | >               |  |  |  |  |
| Г  | TCP Port        |                 |               | *****        |                 |  |  |  |  |
|    |                 |                 |               |              |                 |  |  |  |  |
| C  | Confirmer       |                 |               | Oui          |                 |  |  |  |  |
| Se | erveurs connect | tés : 0         |               |              |                 |  |  |  |  |
|    | Supprimer       | Activer serveur | [EPG] Renewal | SAT Packages | F1 INFO Défault |  |  |  |  |
|    |                 |                 |               |              |                 |  |  |  |  |

4) إضغط على الزر الأخضر لتفعيل السرفر

| Server Setting |               |                 |               |              |                 |  |  |  |
|----------------|---------------|-----------------|---------------|--------------|-----------------|--|--|--|
|                | IP/URL        |                 | <             | 40 - *****   | >               |  |  |  |
|                | TCP Port      |                 |               | *****        |                 |  |  |  |
|                |               |                 |               |              |                 |  |  |  |
|                | Confirmer     |                 |               | Oui          |                 |  |  |  |
|                |               |                 |               |              |                 |  |  |  |
|                |               |                 |               |              |                 |  |  |  |
|                |               |                 |               |              |                 |  |  |  |
|                |               |                 |               |              |                 |  |  |  |
|                | Serveurs conr | nectés : 0      |               |              |                 |  |  |  |
|                | Supprimer     | Activer serveur | [EPG] Renewal | sat Packages | F1 INFO Défault |  |  |  |

### مبروك عليك ، تم تفعيل السرفر بنجاح

| Server Setting                                                                                                    |              |          |             |                 |                          |  |  |
|----------------------------------------------------------------------------------------------------|--------------|----------|-------------|-----------------|--------------------------|--|--|
| IP/URL                                                                                                    |              |          | <           | 40 - ******     | >                        |  |  |
| TCP Port                                                                                                    |              |          |             | *****           |                          |  |  |
|                                                                                                    |              |          |             |                 |                          |  |  |
| Confirmer                                                                                                    |              |          |             | Oui             |                          |  |  |
| Packages: ForeverPro has expired.to contact your local deal for the code and visit www.<br>renewbox.net (Charge)<br>VIP Package(Jan 07,2024 ~~ Mar 13,2024)<br>Serveurs connectés : 1 Connecter(Nov 01,2023 ~~ Nov 01,2023) |              |          |             |                 |                          |  |  |
| Supprimer                                                                                                    | Désactiver S | erveur ( | [EPG] Renev | val sat Package | s <b>F1 INFO</b> Défault |  |  |

### استمتع بمشاهدة قنواتك المفضلة

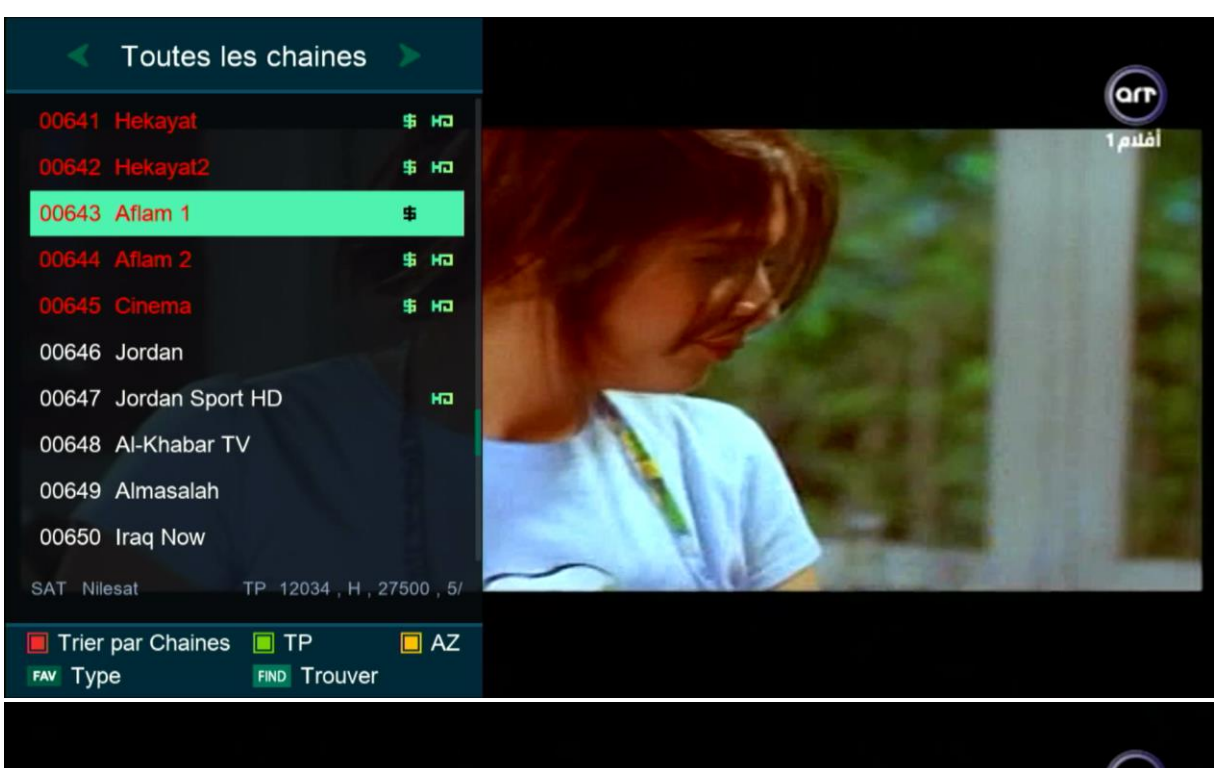

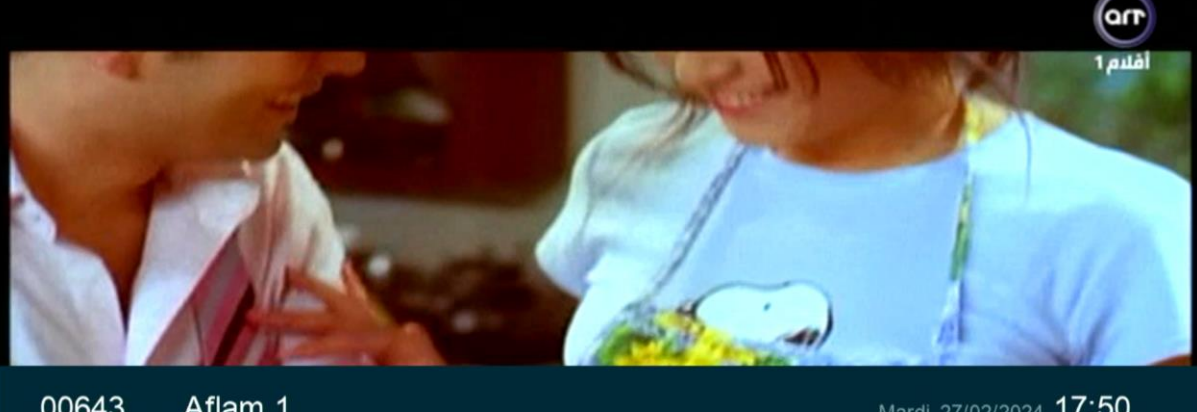

| 00040 | Anam       |                                 |                   |    | 02/20 | 11.00 |  |
|-------|------------|---------------------------------|-------------------|----|-------|-------|--|
| Pas d | Poo do EPC | Strength                        | 97%               | \$ | EPG   | на    |  |
|       | Fas de EFG | Quality                         | 72%               | ш  | â     | SUB   |  |
|       |            | Nilesat 12034 , H , 27500 JMC 8 | SNR: 9.0dB BER: 0 |    |       |       |  |

## إلى اللقاء في تدوينات أخرى